# MENAMBAHKAN SOAL PADA QUIZ

Welearn.wicida.ac.id

#### LANGKAH I KLIK DETAIL QUIZ

#### UTS PBO SEMESTER GANJIL T.A 2020/2021

 KODE MATA KULIAH : IFT3224

 KELAS
 : PAGI A

 NAMA DOSEN
 : PITRASACHA ADYTIA, MT

 WAKTU
 : 60 MENIT

 JUMLAH SOAL
 : 50 SOAL

 JENIS SOAL
 : PILIHAN GANDA

#### HALAMAN DETAIL QUIZ

Ø -

1. BERDOALAH SEBELUM MEMULAI MENGERJAKAN

2. PILIHLAH JAWABAN YANG MENURUT ANDA PALING BENAR

3. KESEMPATAN MENJAWAB UTS SEBANYAK 2 KALI , NILAI YANG DIAMBIL ADALAH NILAI PALING AKHIR

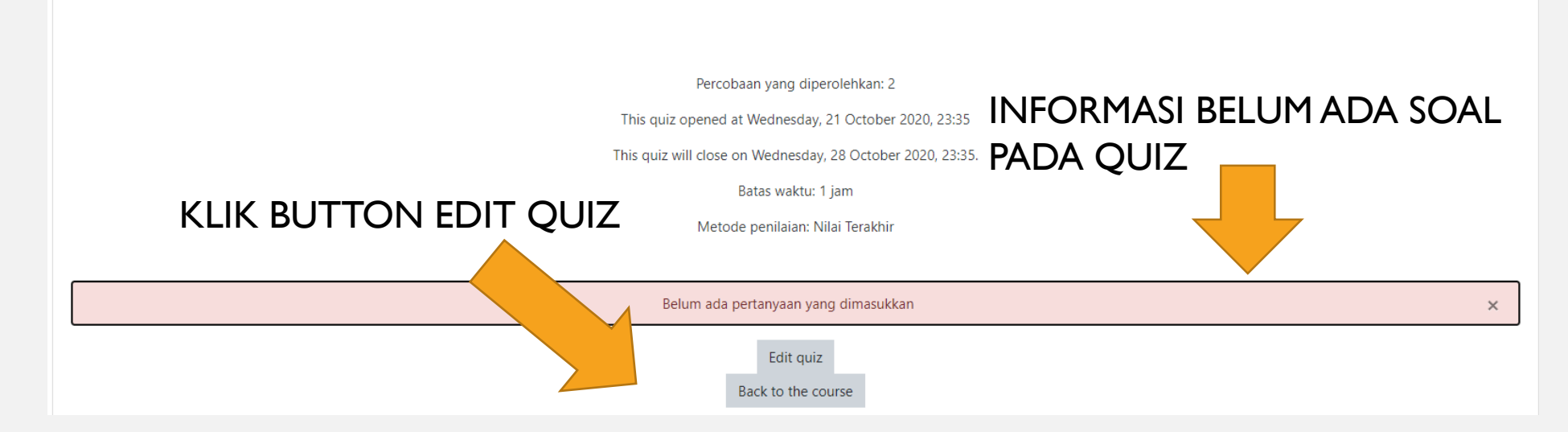

#### LANGKAH 2 ISI TOTAL NILAI DAN CENTANG SHUFFLE OPTION

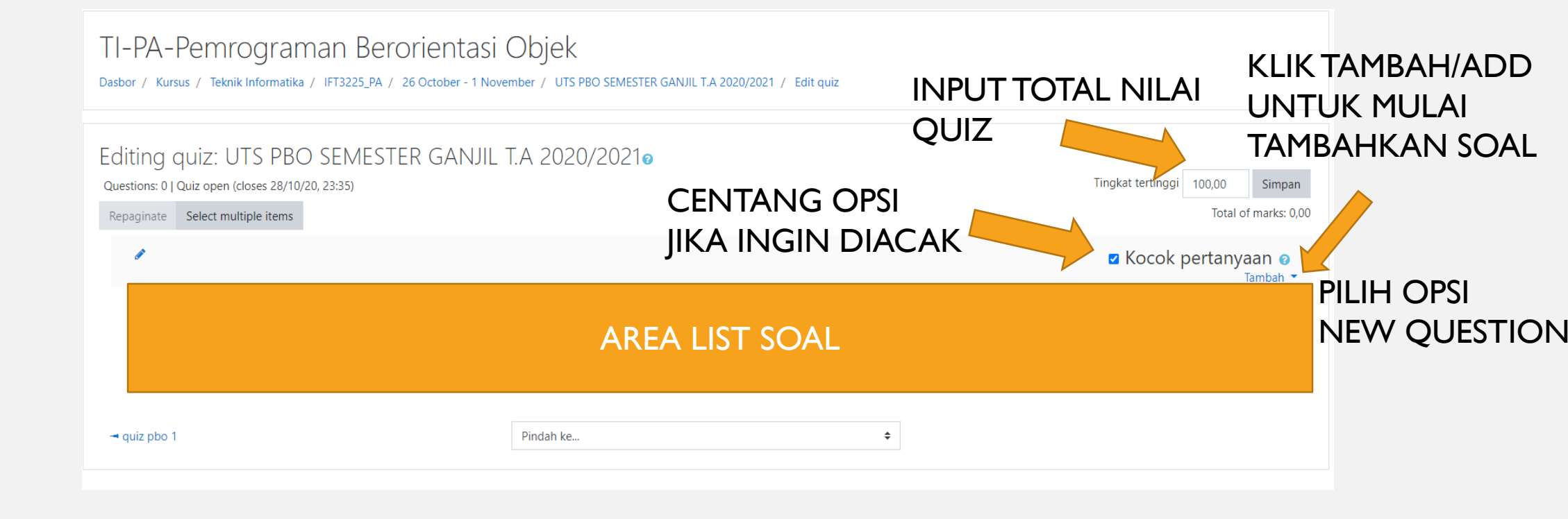

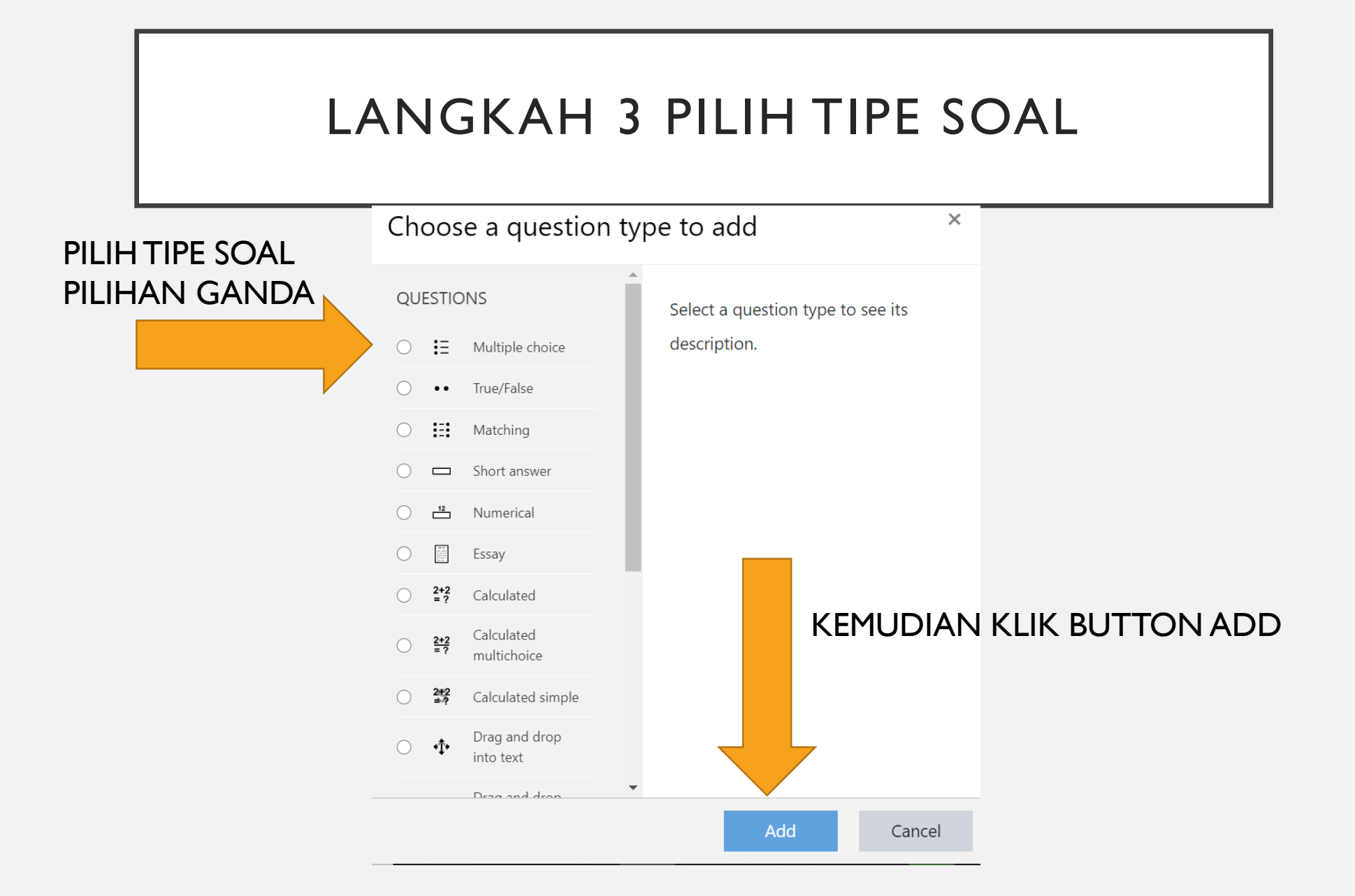

### LANGKAH 4 MENULIS SOAL

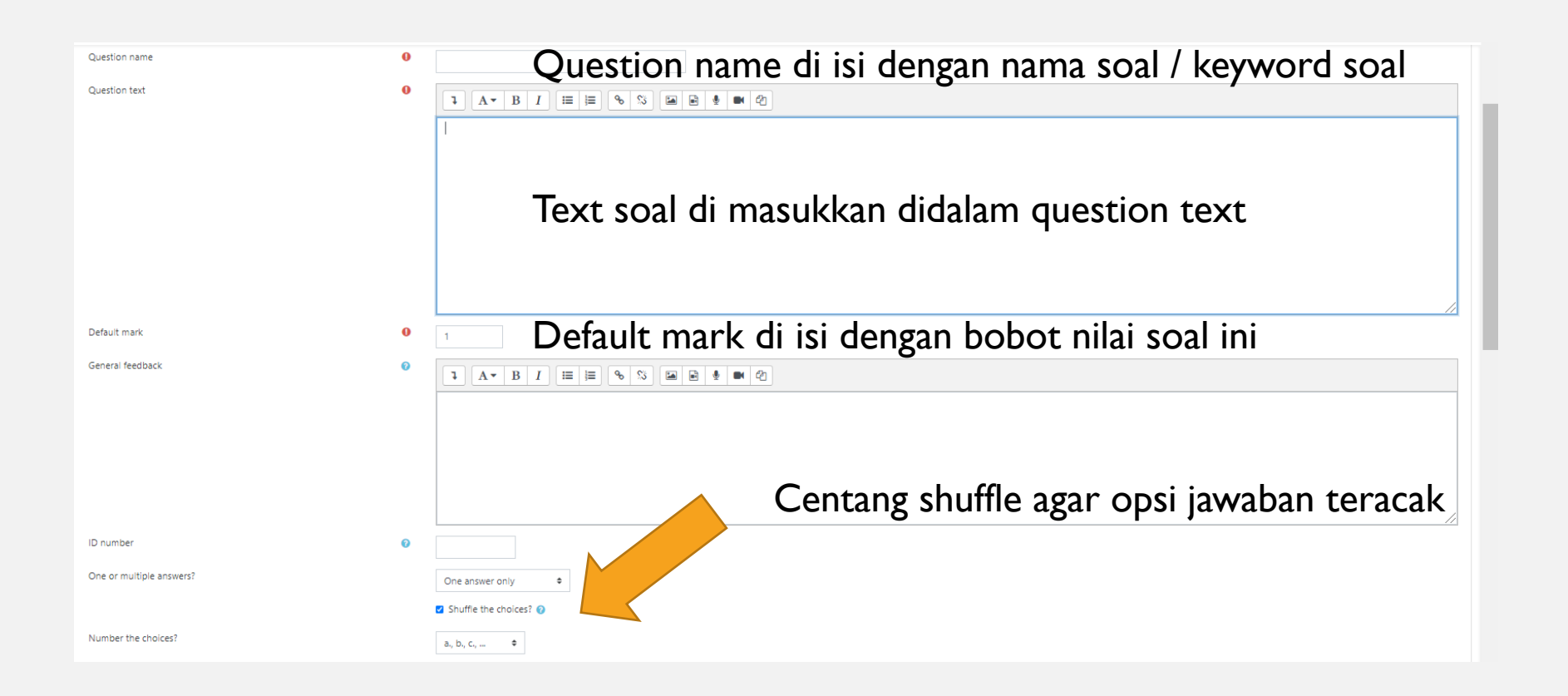

## LANGKAH 5 MENULIS OPSI JAWABAN

| <ul> <li>Answers</li> </ul> |                                                               |
|-----------------------------|---------------------------------------------------------------|
| Choice 1                    |                                                               |
|                             | Opsi jawaban dituliskan di sini                               |
| Grade                       | 100% 🔹 📕 Isi grade dengan 100% jika opsi adalah kunci jawaban |
| Feedback                    |                                                               |
|                             |                                                               |

#### LANGKAH 6 SIMPAN SOAL

- Simpan soal maka soal otomatis akan ditambahkan kedalam quiz
- Ulangi tambah soal sejumlah 20-50 soal
- Preview quiz untuk melihat soal yang berhasil ditambahkan